# 將新硬碟新增到現有虛擬驅動器的過程

### 目錄

<u>簡介</u> <u>必要條件</u> <u>需求</u> <u>採用元件</u> <u>新增新硬碟的過程</u> <u>遷移虛擬驅動器的RAID級別</u> 相關資訊

## 簡介

本文檔介紹在更改獨立磁碟冗餘陣列(RAID)的情況下將新硬碟新增到現有虛擬驅動器(VD)的過程。

例如,如果您的VD有三個硬碟,並且您想再新增三個硬碟,則本文檔中會提到新增的步驟。

## 必要條件

#### 需求

本文件沒有特定需求。

#### 採用元件

本文檔中的資訊基於Cisco UCS-C伺服器。

本文中的資訊是根據特定實驗室環境內的裝置所建立。文中使用到的所有裝置皆從已清除(預設))的組態來啟動。如果您的網路正在作用,請確保您已瞭解任何指令可能造成的影響。

### 新增新硬碟的過程

本節包含將新硬碟新增到現有VD的步驟。

**附註**:您需要在維護視窗中執行上述過程任務。

步驟1.將主機重新啟動到WebBIOS

當主機電腦啟動時,出現以下文本:

版權所有© LSI Corporation

按<Ctrl><H>進入WebBIOS

#### 按Ctrl+H

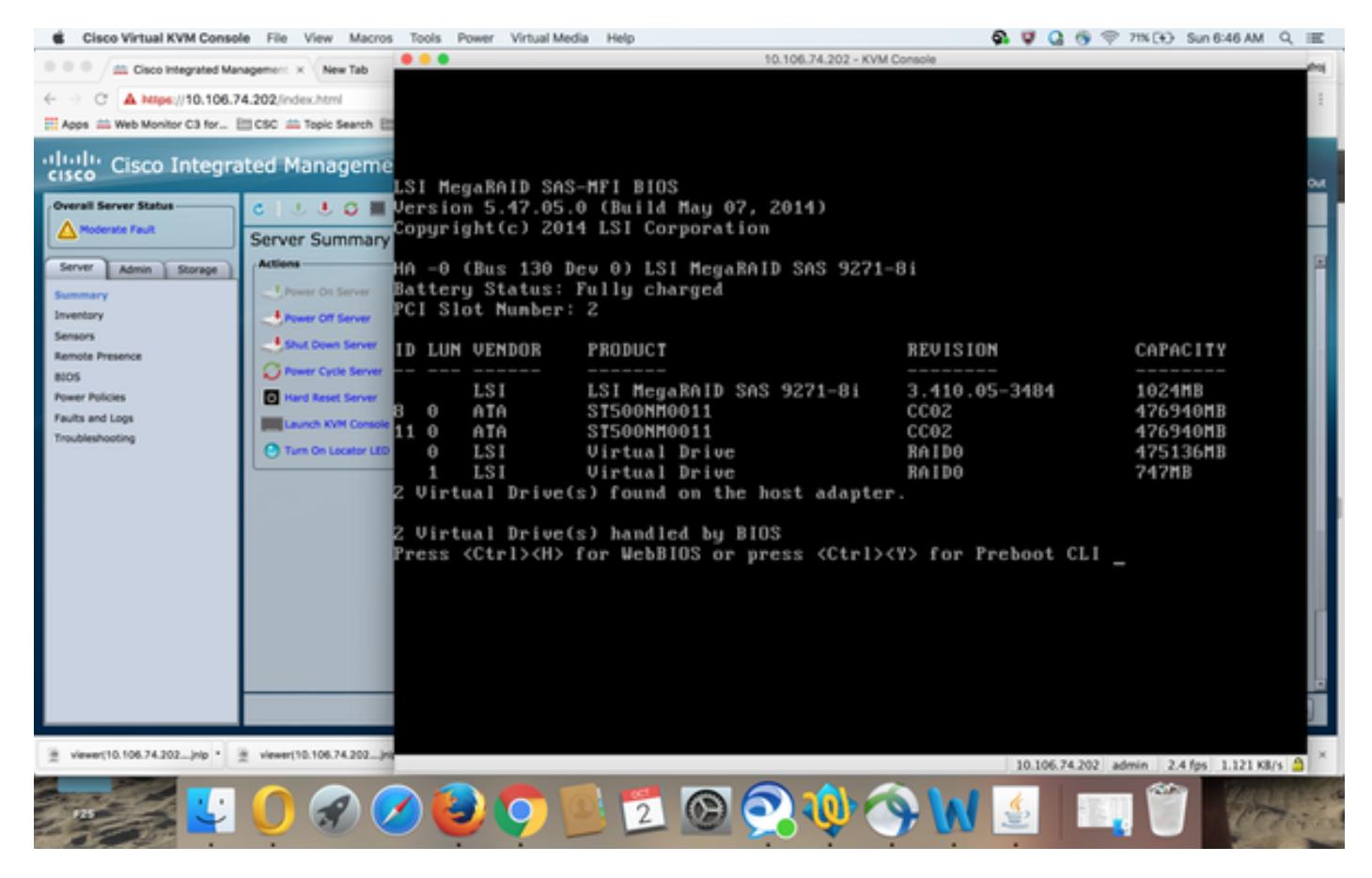

步驟2.出現「Controller Selection」視窗,如下圖所示:

| Cisco Virtual KVM Console File View Macros Tools Power Virtual Media Help       | 🗛 🐺 🤮 🥱 🕾 74% (🕀 Sun 6:50 AM 🔍 🔳           |  |  |
|---------------------------------------------------------------------------------|--------------------------------------------|--|--|
| 0 0 0 m Cisco Integrated Management x New Tab 0 0 0 10.106.74.202 - KVM Console |                                            |  |  |
| Adapter Selection                                                               | 161-14                                     |  |  |
|                                                                                 |                                            |  |  |
|                                                                                 |                                            |  |  |
| cisco Integrated Manageme Adapter No. Bus No. Device No. Type                   | Firmuare Pkg. Version 🛶                    |  |  |
| Overall Server Status C 🔄 🕘 🗃 0- 💿 130 0 LSI Negal                              | AID SAS 9271-81 23-29-0-0014               |  |  |
| A Moderate Fault                                                                |                                            |  |  |
| Server Admin Storage Actions                                                    | E                                          |  |  |
| SummaryPower On Server                                                          |                                            |  |  |
| Inventory Inver Of Server                                                       |                                            |  |  |
| Sensors 4 Shut Down Server                                                      |                                            |  |  |
| BODS OPeration                                                                  |                                            |  |  |
| Power Policies Enver                                                            |                                            |  |  |
| Faults and Logs Launch KWK Console                                              |                                            |  |  |
| Troubleshooting OTure On Locator LED                                            |                                            |  |  |
|                                                                                 |                                            |  |  |
|                                                                                 |                                            |  |  |
|                                                                                 |                                            |  |  |
|                                                                                 |                                            |  |  |
|                                                                                 |                                            |  |  |
|                                                                                 |                                            |  |  |
|                                                                                 |                                            |  |  |
|                                                                                 |                                            |  |  |
|                                                                                 | 8                                          |  |  |
|                                                                                 | D                                          |  |  |
|                                                                                 |                                            |  |  |
| ± viewer(10.106.74.202)np * ± viewer(10.106.74.202)ni                           | 10.106.74.202 admin 0.8 fps 0.002 K8/s 🛕 × |  |  |
|                                                                                 |                                            |  |  |
|                                                                                 |                                            |  |  |

主選單螢幕

主選單螢幕顯示一個專案選單,您可以選擇這些專案以顯示資訊並更改連線到伺服器控制器的 RAID陣列。此螢幕還顯示了物理和邏輯驅動器的當前配置,您可以從中配置和管理RAID陣列。

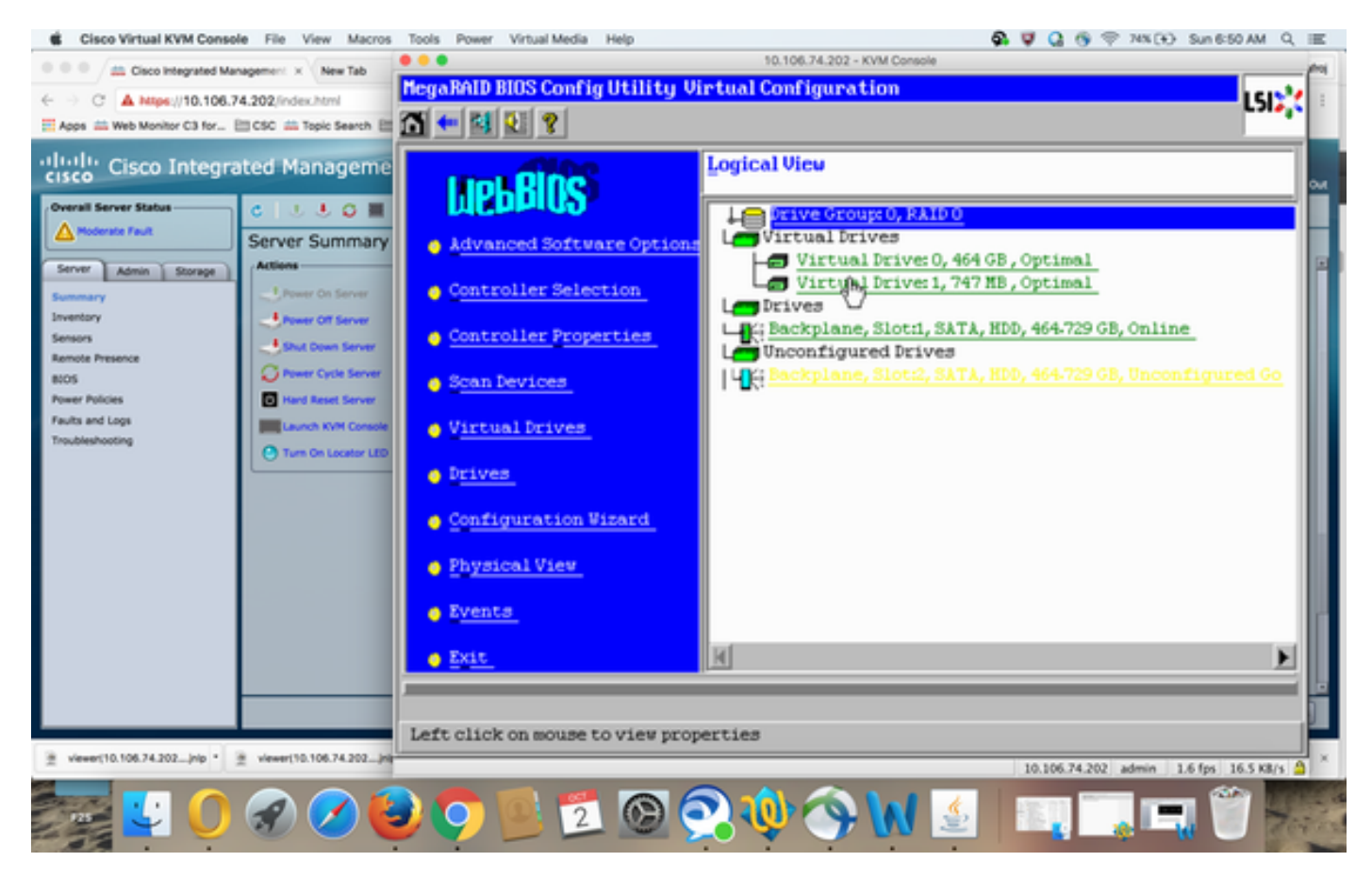

步驟3.選擇所需的虛擬驅動器。

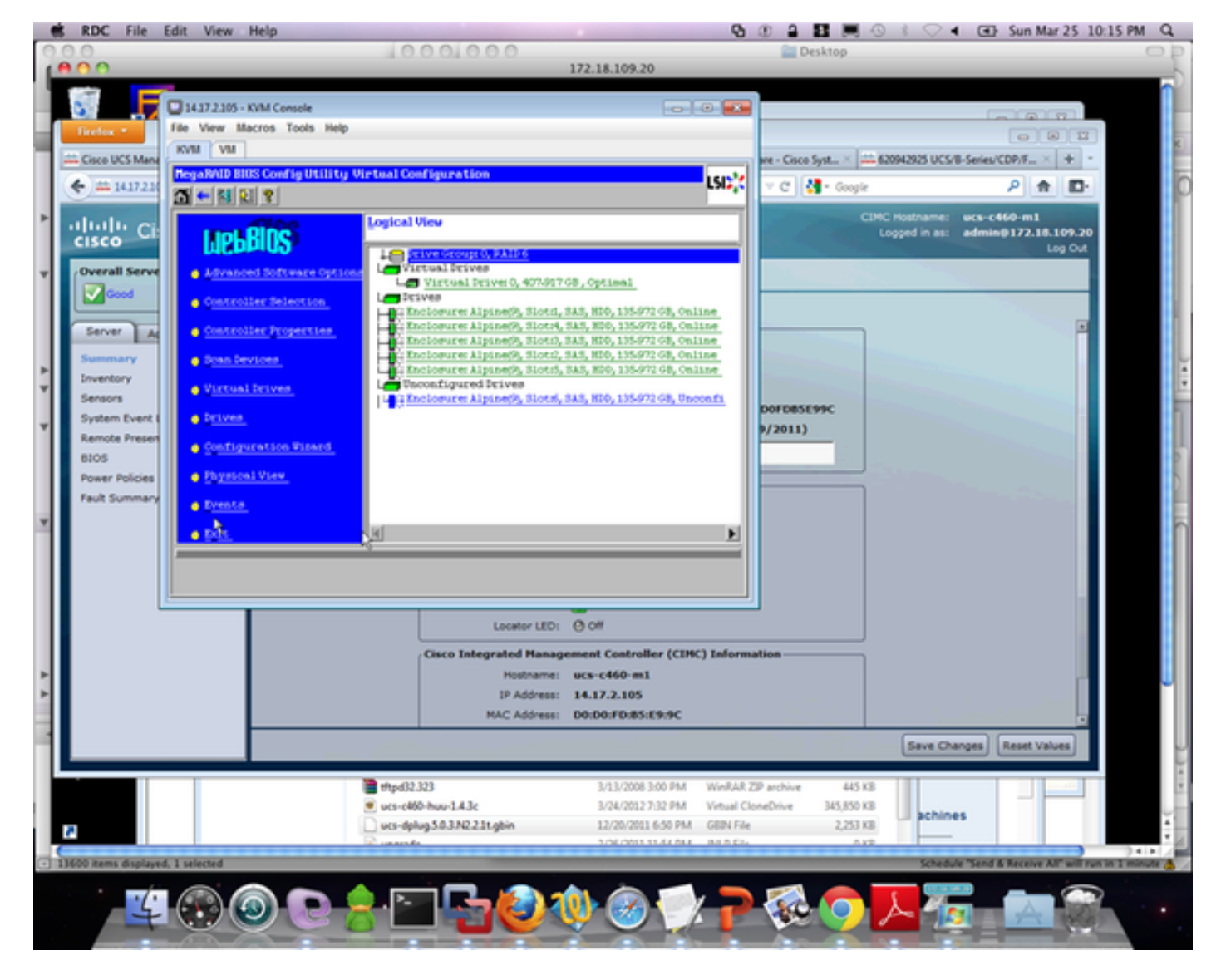

步驟4.選擇Advanced Operations,然後按一下Go,如下圖所示:

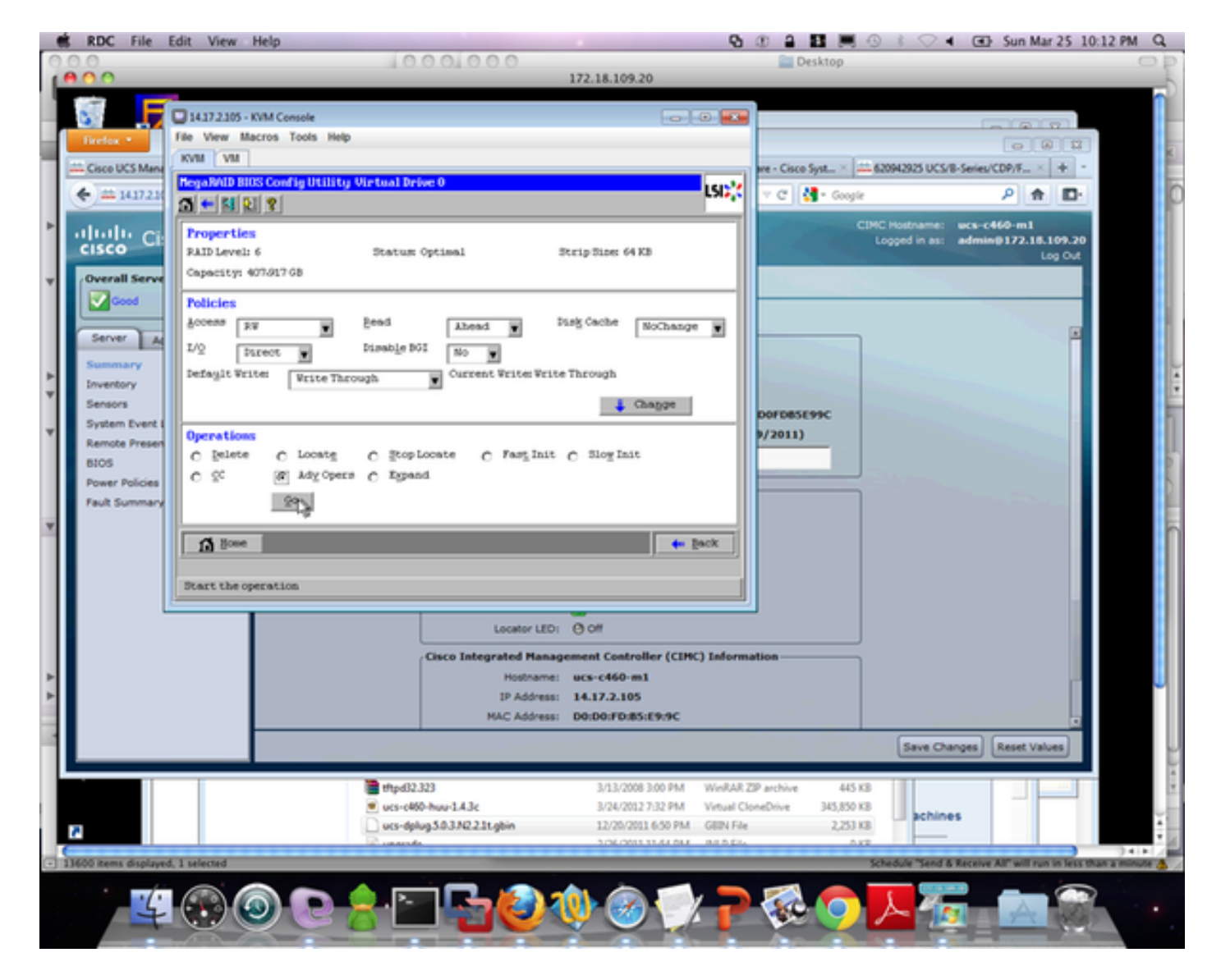

步驟5.向陣列中新增其他物理驅動器。

| 14.17.2.105 - KVM Console                                                                        |         | - • • |
|--------------------------------------------------------------------------------------------------|---------|-------|
| File View Macros Tools Help                                                                      |         |       |
| KVM VM                                                                                           |         |       |
| MegaRAID BIOS Config Utility Advanced Operations                                                 | LSIX    |       |
| Remove drive   Prive Group 0   K   Enclosure: Alpine(9), Slo   K   Enclosure: Alpine(9), Slo   K |         |       |
| C Change RAID Level                                                                              |         |       |
| RAID 6                                                                                           |         |       |
| Change R&ID Level and ⅆ Drive                                                                    |         |       |
| Enclosure: Alpine(9), Slot:6, SAS, H                                                             |         |       |
| 🖸 Reset 🐚 Go                                                                                     |         |       |
| 1 Home                                                                                           | te Back |       |
|                                                                                                  |         |       |
|                                                                                                  |         |       |
|                                                                                                  |         |       |
|                                                                                                  |         |       |

步驟6.重建虛擬驅動器(重建需要一定的時間完成,具體取決於您新增的磁碟量)

## 遷移虛擬驅動器的RAID級別

隨著系統中的資料量和驅動器數量的增加,您可以使用RAID級別遷移將虛擬驅動器從一個RAID級 別更改為另一個RAID級別。您不必關閉電源或重新啟動系統。遷移虛擬驅動器時,您可以保持相同 的驅動器數量,也可以新增驅動器。您可以使用WebBIOS配置實用程式(CU)遷移現有虛擬驅動器的 RAID級別。

**附註**:雖然您可以隨時應用RAID級別遷移,但LSI建議您在不重新啟動時應用。許多作業系統 在啟動期間會連續(一次一個)發出I/O操作。運行RAID級遷移時,引導通常需要15分鐘以上 。

允許遷移以下RAID級別:

- RAID 0到RAID 1
- RAID 0到RAID 5
- RAID 0到RAID 6

- RAID 1到RAID 0
- RAID 1到RAID 5
- RAID 1到RAID 6
- RAID 5到RAID 0
- RAID 5到RAID 6
- RAID 6到RAID 0
- RAID 6到RAID 5

## 相關資訊

- <u>http://www.cisco.com/c/en/us/td/docs/unified\_computing/ucs/c/sw/raid/configuration/guide/RAI</u>
  <u>D\_GUIDE/MegaRAID.html</u>
- 技術支援與文件 Cisco Systems